## **Entering Test Scores or Exemption Codes**

This document details the method to enter test scores or exemption codes to a student record.

| Academics                 |                                                                                                    | Welcome,         | Help Sign Out      |
|---------------------------|----------------------------------------------------------------------------------------------------|------------------|--------------------|
| Attendance                | HOME BASE INFORMATION SYSTEM                                                                                                    |                  |                    |
| Cumulative Info           |                                                                                                    | School: Middle   | Term: 14-15 Term 1 |
| Graduation Plan Progress  | Start Page > Student Selection > Test Results                                                                                                    |                  | 78156              |
| Graduation Plan Selection | <u>م</u>                                                                                                    |                  |                    |
| Graduation Progress       |                                                                                                    |                  |                    |
| Historical Grades         | lest Results 1 0                                                                                                    |                  |                    |
| Honor Roll                | The second second secon |                  |                    |
| Standards                 | BewerSchool Test Secret                                                                                                    |                  |                    |
| Teacher Comments          | PowerSchool Test Scoles                                                                                                    |                  |                    |
| Term Grades               |                                                                                                    |                  |                    |
| Test Results              | Enter New Test:                                                                                                    | Submit           |                    |
| Truancies                 | -                                                                                                    |                  |                    |
|                           | Teet Teet Date Grade Level Teet Name                                                                                                    | Score Name Score | Type Score         |

- 1. From the **Start Page**, select a student.
- 2. Under Academi cs, select Test Results.
- 3. At the Test Results screen, select a Test from the Enter New Test drop-down menu and click Submit.

| Test Results <sup>(2)</sup> |                                                                                  |        |  |  |
|-----------------------------|----------------------------------------------------------------------------------|--------|--|--|
| Mannality Tan               | 8                                                                                | Adda.  |  |  |
| PowerSchool                 | Test Scores                                                                      |        |  |  |
| Enter New Test              | 8th Grade Math                                                                   | Submit |  |  |
| Test                        | 8th Grade Reading<br>8th Grade Science<br>ACT<br>ACT Work Keys<br>Ag Mechanics I | me     |  |  |
|                             | An Mechanics II                                                                  | -      |  |  |

- 4. Complete the following fields and then click **Submi t**:
  - a. Date enter the Date that the test was taken. (See Testing Coordinator for Guidance)
  - **b.** Term select the Term in which the date falls.
  - c. Grade Level enter the Grade Level of the student when the test was taken.
  - d. Test School enter the name of the school where the test was taken.
  - e. Test School Number enter the school number where the test was taken.
  - f. Exemption Code Enter the exemption reason code for the test.
- Important: For students who have transferred from another State and are missing test scores, enter the same code in the Exemption Code and Test Score fields (entered in <u>Step 5</u>). Both fields <u>must</u> be populated. Select 'S' for 'Transfer/course credit –no EOC taken or 'H' for 'Transfer without an EOG score', for Grade 8 to indicate a transferred in student without a test scores. A

'G' code is to be manually entered if the medical exception has been approved by NCDPI.

- g. Form Type Describe. Does selection here affect reports other areas, or screens?
- h. Show on Transcript select 'Yes' if the score should show on the transcript.
- i. Test Passed select 'Yes' if the student passed the test.
- **j**. Accommodations Select Accommodation(s) if applicable.

| New Student Test                                               |                                                                                                    |
|----------------------------------------------------------------|----------------------------------------------------------------------------------------------------|
| Notice the second second                                       |                                                                                                    |
| Test                                                           | 8th Grade Math                                                                                                    |
| Date                                                           | 10/6/2014 (MM/DD/YYYY)                                                                                                    |
| Term                                                           |                                                                                                    |
| Grade Level                                                    | 8                                                                                                    |
| Test School Name                                               |                                                                                                    |
| Test School Number                                             |                                                                                                    |
| Exemption Code                                                 | H Transfer without an EOG score                                                                                                    |
| Form Type                                                      | Default Form                                                                                                    |
| Show on Transcript                                             | Yes 🗸                                                                                                    |
| Test Passed                                                    | Yes 🗸                                                                                                    |
| Accommodations<br>(Hold the CTRL key to select multiple items) | Adaptations to DPI-Prov. Manipulatives Assistive Technology Devices Braille Edition Fraille Writer/Slate and Stylus Computer Reads Aloud Student Controlled Crammer Abacus Dictation to a Scribe Hospital Home Testing Interpreter/Trans. Signs/Cues Test Keyboarding Devices |
|                                                                | Submit                                                                                                    |

 Optionally, to populate the test score fields (as needed for each test type), click the Submit button.

| Enter Test Score(s)              |        |
|----------------------------------|--------|
| minimum minimum minimum 8        | 106640 |
| Score Name/Type                  | Score  |
| 8th_Grade_Math_Development_Scale | 4      |
| 8th_Grade_Math_Pass_Fail         | 80     |
| 8th_Grade_Math_Achievement_Level | 88     |
| 8th_Grade_Math_Percentile        | 70     |
|                                  | Submit |

This document is the property of the NC DPI and may not be copied in whole or in part without the express written permission of the NC DPI.